# ≪ 演習シート(Google スプレッドシート)の手引き ≫

- Google スプレッドシートとは、リアルタイムで参加者の入力が反映される演習シートです。
- 演習シートは、自動で上書きされます。手動で保存する必要はありません。
- 演習シートを開くときは GoogleChrome ◯の使用を推奨します。

#### 基本の操作

- ① 演習シートを開く
- ② 演習シートに文字を入力する
- ③ 別の演習シートに切り替える

#### ① 演習シートを開く

演習シートの URL をクリックして開いてください。
 ※開けない場合は、URL を全て選択し、右クリックで「開く」を選択するか、ブラウザ(
 など)の
 <u>上部検索バー</u>に URL のコピーを貼り付けて開いて下さい。

| e ⇒ α (                                                                                                    | 10-1453-12-00-12-5-00-0 |
|----------------------------------------------------------------------------------------------------|-------------------------|
| a Calendaria da Calendaria de Calendaria de Calendaria de Calendaria de Calendaria de Calendaria de Calendaria<br>Constante de Calendaria de Calendaria de Calendaria de Calendaria de Calendaria de Calendaria de Calendaria de C |                         |
|                                                                                                    |                         |
|                                                                                                    | Google                  |

開いた演習シートに、直接打ち込みます。
 ※演習シートのダウンロードは不要です。Excelのソフトは使用しません。

### ② 演習シートに文字を入力する

入力方法は Excel とほとんど同じですが、一部 Excel と異なります。

- 入力した<u>枠(セル)を移動することで、他の参加者に文字が見えるようになる</u>こと
- ❷ 内容が<u>自動で上書き保存</u>されること

#### 空白の枠(セル)に文字を入力する

- 1. 文字を入力するセルをクリックしてください。
- キーボードで文字を入力してください。
  ※セル内で改行したいときは、キーボードの Altキーを押しながらEnterキーを押してください。
- 3. Enter キーを2回押し、セルを移動してください。

すでに文字のあるセルに加筆する(文字の修正)

- 1. 文字を加筆・修正するセルをダブルクリックしてください。
- 2. 文字を加筆・修正してください。
  ※セル内で改行したいときは、キーボードの Altキーを押しながらEnterキーを押してください。
- 3. Enter キーを2回押し、セルを移動してください。

# ③ 別の演習シートに切り替える

画面下にあるタブから、演習シートの切り替えができます。(Excel と同仕様) ※インターネットの通信速度などによっては、タブの表示に時間がかかることがあります。 通信速度に不安がある方は、別資料「ネット速度の調べ方」を参照してください。

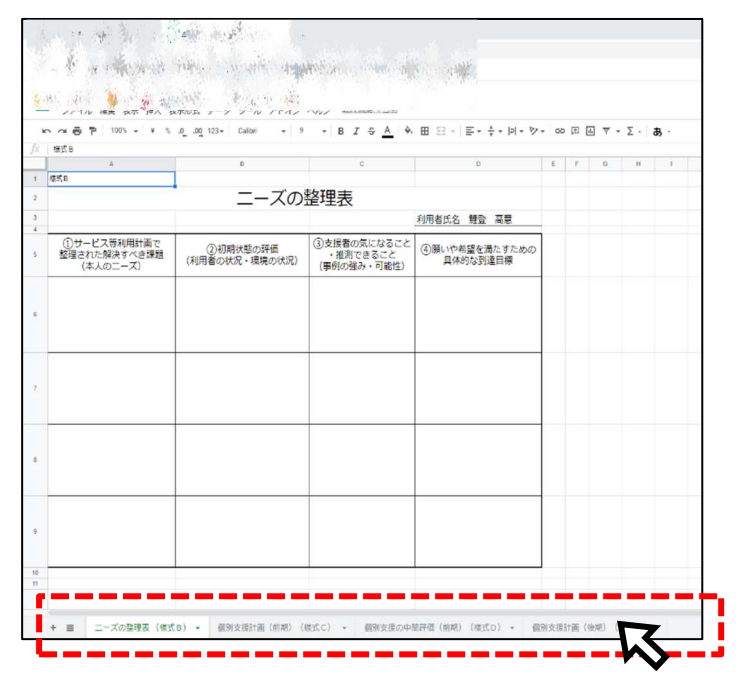

タブが隠れて見えない場合は、矢印をクリックして動かしてください。

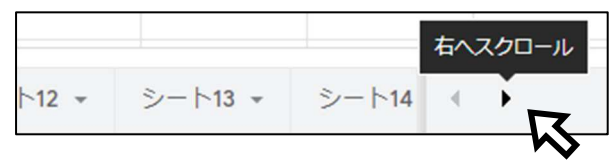

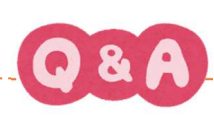

Q. セルの内容が急に消えてし まったら?

# Α.

<u>誤って内容を消した方</u>が、ツール の「元に戻す」」(位置は P.3各 ツール紹介参照)をクリックする ことで内容が回復します。 ※他の方が同様の操作をしても 回復しません。 ※セル移動する前に消えてしま った内容は回復しません。

どうしても戻らず、<u>再入力が困難</u> な場合は、代表の方より研修事 務局までご連絡ください。可能 な範囲で復元します。 Q. Zoom が右上で小さく なって、大きく表示できなく なったら?

## A.

Zoom が最小化されている かもしれません。「最小化され たビデオの終了」をクリックし てください。

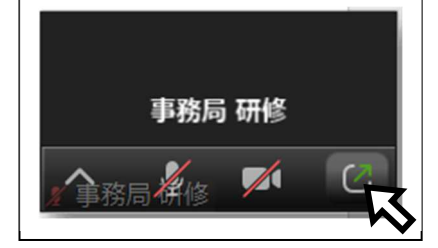

Q. 灰色のセルは何?

A.他の参加者が入力中のセルで す。その参加者がセル移動するま では、他の参加者に内容が表示 されません。

入力者でない人が灰色のセルに 触ると、入力中の内容が消えてし まう場合があるので、原則灰色 のセルは触れないでください。

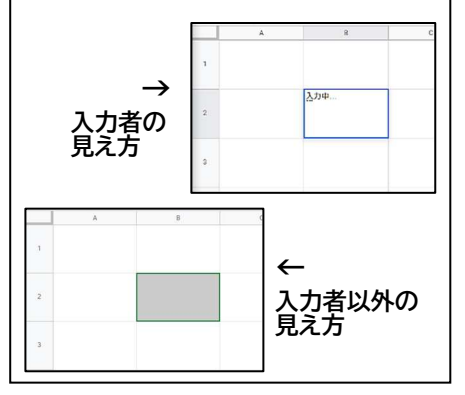

# 各ツール紹介

# ◆画面上部

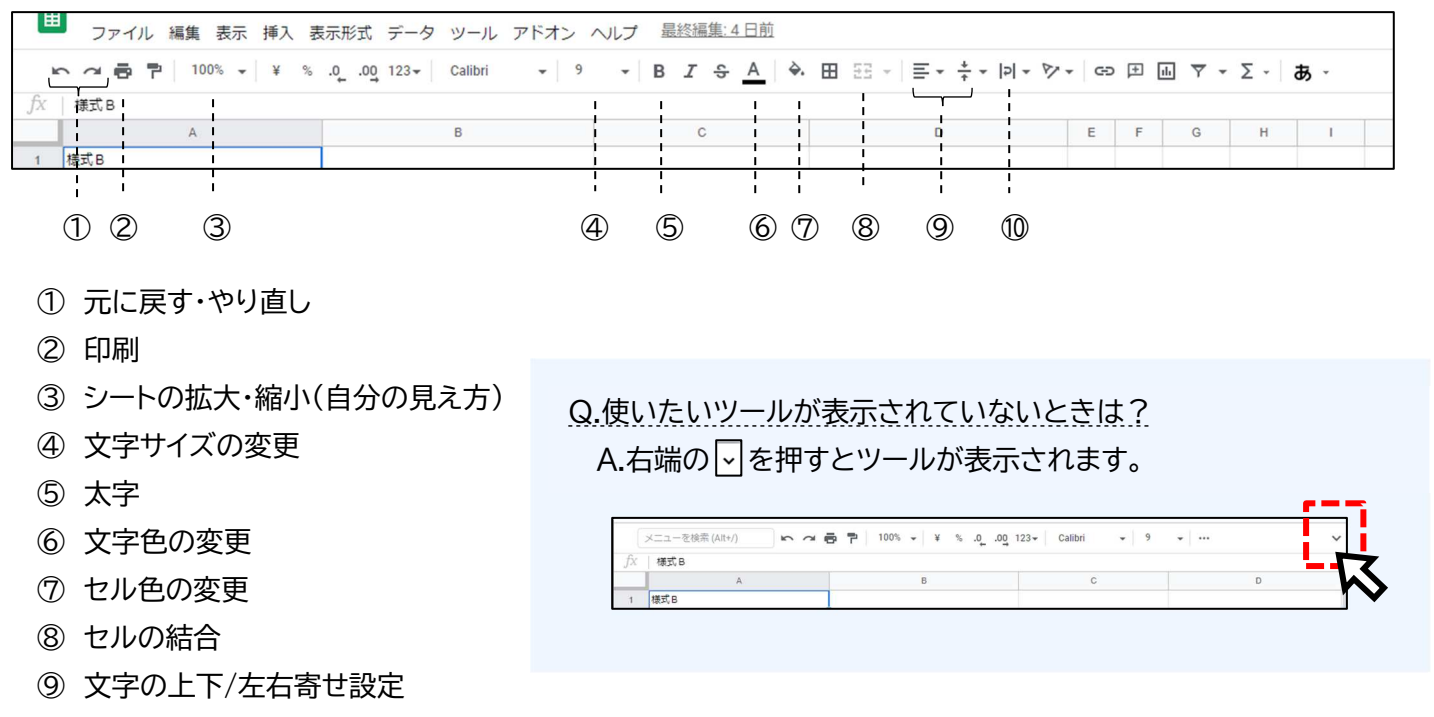

⑩ 文字の折り返し設定

# ◆画面下部

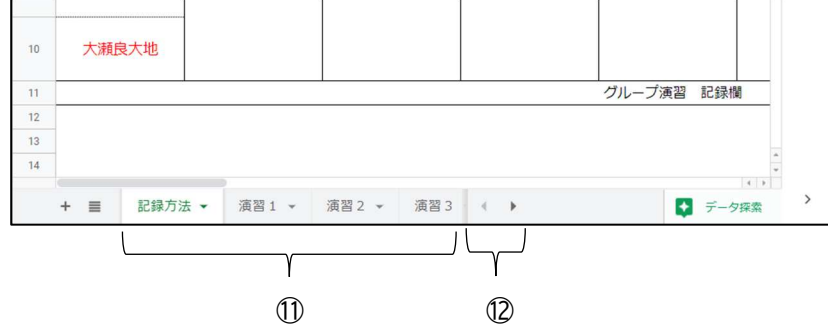

- ① タブの切り替え
- 12 左へスクロール/右へスクロール(タブの表示切替)